# Soc Dok [東京書籍版]

## 利用の手順

1. 指定された URL もしくは QR コードにより, Soc Dok の Web サイトにアクセスする

### 2. ユーザーID とパスワードを入れてログインする

ユーザーID とパスワードは生徒 1 人につき 1 つずつ学校から配布していただきます。

#### 3. 問題一覧から問題を選択する

練習するように指示のあった問題を選択します。一度練習 した問題を再度選択すると,問題文と自分の解答が確認 できます。

#### 4. 「スタート」を押す

次の問題文の画面に遷移し,所要時間の計測が開始し ます。

#### 5. 問題文を読む

表示された英文を読み終わったら,「終了」を押してください。問題文を読むのに時間制限はありません。

#### 6. 理解度チェックの正誤問題を解く

1 つの問題文につき,5 つの正誤問題があります。問題文 の内容と合っていると思ったらTを,間違っていると思ったら Fを選んでください。終わったら,解答ボタンを押してくださ い。問題文に戻って見ることはできません。

#### 7. 練習結果を確認する

所要時間, 正答数, WPM が出ます。WPM は所要時 間×問題正解率により算出されます。高校生は, 平均 70 前後です(参考:ネイティブスピーカーの最も遅い人で 200 程度)。当 Soc Dok アプリ内の問題を練習し, 問 題文と解答を確認することで, WPM が伸びていきます。

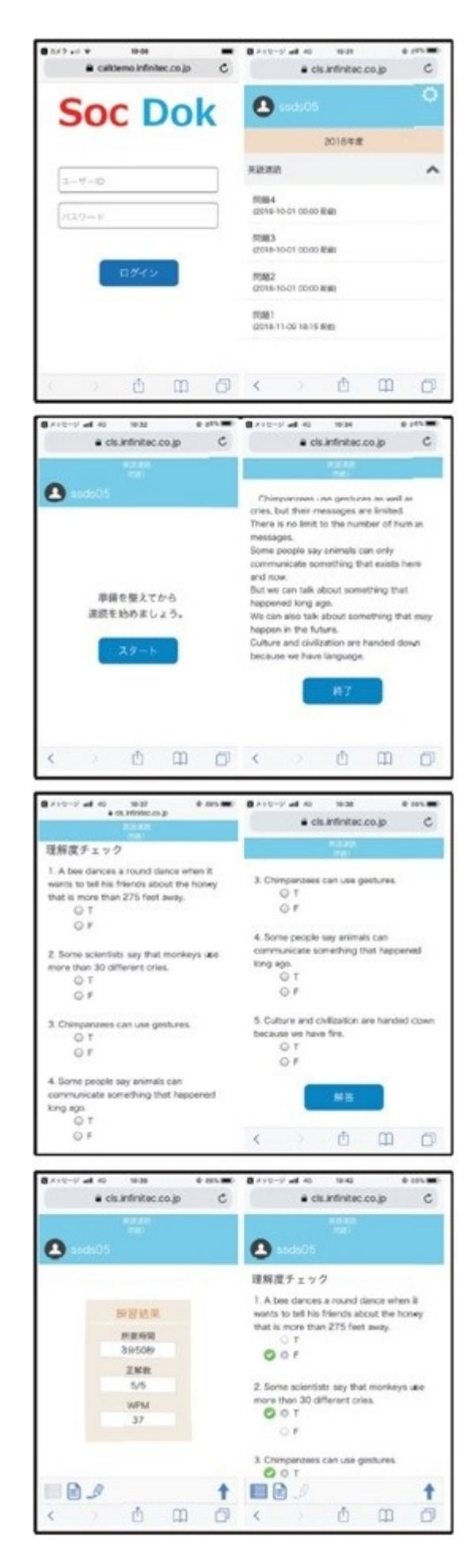